## Preço de custo: como cadastrar ou editar no Painel Veloce

Olá! Vamos conhecer as formas de cadastrar ou editar o preço de custo de um produto no seu Painel Veloce.

Primeiramente, acesse a seção "Produtos" a partir do menu superior.

×

Para inserir o preço de custo de um produto no momento do cadastro, realize o processo de <u>Cadastro de produtos</u> <u>normalmente</u>.

Acesse a aba "Complementares" no momento do cadastro para encontrar o campo "Preço de Custo".

×

Para editar o **preço de custo de um produto já cadastrado**, siga os seguintes passos:

Localize o produto cujo preço de custo você deseja editar e clique em <sup>I</sup>.

×

Na janela de edição de produto, clique na aba "Complementares" e localize a opção "Preço de Custo".

×

Insira o valor de custo e clique em **"Salvar"** na parte inferior da janela para finalizar o processo.

Você também pode atualizar o preço de custo quando importar

uma nota de entrada de produtos, veja como.

Realize o processo de importação normalmente <u>(veja aqui como</u> <u>importar notas de entrada)</u>

Ao confirmar a importação, a seguinte janela se abrirá, clique na opção "Alterar preço custo do produto".

×

Clique em "Sim" para confirmar a operação.

Em caso de dúvidas, entre em contato com o nosso suporte.